## TransFlo Motor Carrier Companies – IDD Registration

In order to register your drivers in IANA's Intermodal Driver Database (IDD), your company will need to do the following:

## Go to <u>https://www.uiia.org/intermodal-driver-database-login</u> and click on "NOT A MEMBER YET? CLICK HERE FOR REGISTRATION".

| ccount Number/SCAC Code(UIIA Motor Carriers please use SCAC Code): | INSTRUCTIONS                                              |
|--------------------------------------------------------------------|-----------------------------------------------------------|
| Enter Account Number/SCAC Code                                     | Master Users: Please enter your Account Number and Pass   |
|                                                                    | required).                                                |
| ser Name(For SECONDARY USERS ONLY):                                |                                                           |
| dsasko                                                             | Secondary Users: Please enter Account Number, User Nam    |
|                                                                    | Note: Equipment Providers wanting to subscribe to the IDD |
| assword: (Forgot Password?)                                        | online. Please contact the UIIA office at (877) 438-8442. |
|                                                                    |                                                           |
|                                                                    | HELP - EQUIPMENT PROVIDER IDD USER GUIDE                  |
| LOGIN                                                              |                                                           |
|                                                                    |                                                           |

You will then complete the Account Information Registration Screen below. All fields with a red asterisk \* are required fields to be completed. You will also assign your own password on this screen. Once all info has been entered click on "SAVE". Please make sure that you register using your SCAC Code versus EIN Number.

| ALLESS AUREEMENT                          |                               |                                                                |                         |                  |                        |
|-------------------------------------------|-------------------------------|----------------------------------------------------------------|-------------------------|------------------|------------------------|
| UIIA Home                                 |                               |                                                                |                         |                  | Make sure you register |
| Account Information                       |                               |                                                                | with your SCAC Code and |                  |                        |
|                                           |                               |                                                                | Company Details         |                  | not your EIN Number    |
| Company Name*                             |                               |                                                                |                         |                  |                        |
| Company Url                               |                               |                                                                |                         | SCAC/EIN*        |                        |
| Nature of Business*                       | MC T                          |                                                                |                         | Type Of Business | Select •               |
| CTPAT Certification                       | ●Yes ○No                      |                                                                |                         | SVI#             |                        |
|                                           |                               |                                                                | Contact Details         |                  |                        |
| First Name*                               |                               |                                                                |                         | Middle Name      |                        |
| Last Name*                                |                               | ]                                                              |                         | Title*           |                        |
| Email*                                    |                               |                                                                |                         |                  |                        |
| Phone No.*                                |                               |                                                                |                         | Fax No.*         |                        |
| Address Line1*                            |                               |                                                                |                         |                  |                        |
| Address Line2                             |                               |                                                                |                         |                  |                        |
| Zip*                                      |                               |                                                                |                         | City*            |                        |
| State*                                    |                               | ]                                                              |                         | Country*         |                        |
|                                           |                               |                                                                | Login Details           |                  |                        |
| Password                                  |                               |                                                                |                         | Confirm Password |                        |
| Note : Equipment Providers wanting to sub | scribe to the IDD cannot regi | ister on-line. Please contact the UIIA office at 877-438-8442. |                         |                  |                        |
| Note: Only Non-Motor Carrier compa        | nies should use EIN num       | ber in lieu of SCAC.                                           |                         |                  |                        |
|                                           |                               | s                                                              | ave Reset Close         |                  |                        |

After you successfully register, you will see this confirmation screen and you will receive an email with your account credentials.

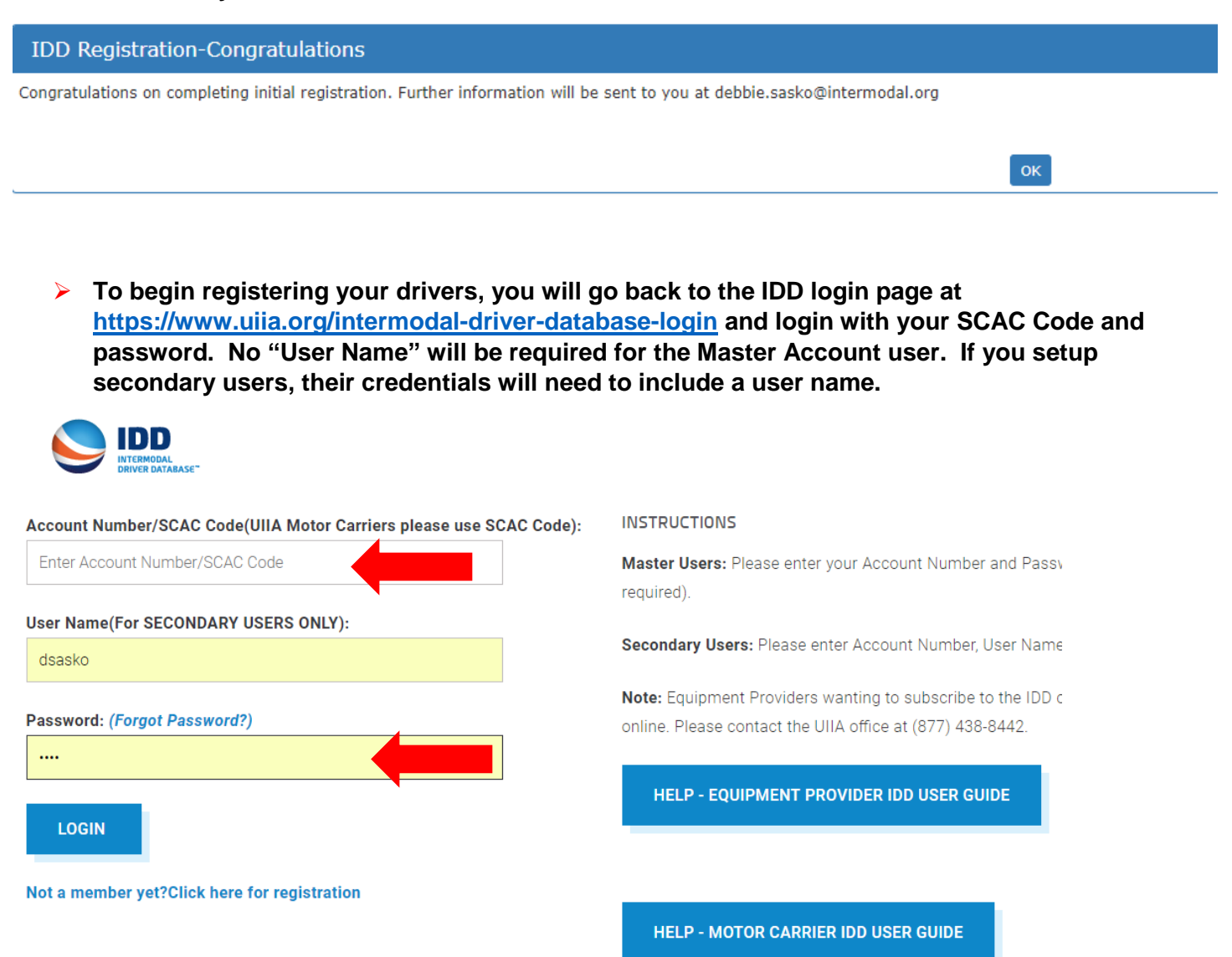

You will first need to add your Dispatch Office(s). To do so click on "MANAGE DISPATCH OFFICES". Then click on ADD ROW.

| Sasko Distribution LLC   QQQQ   329219 |                   |  |
|----------------------------------------|-------------------|--|
| Home                                   | Dispatch Offices  |  |
| IDD                                    | Add Row           |  |
| Manage Driver Details                  | Save Delete Close |  |
| Manage Dispatch Offices                |                   |  |
| Manage Company Tractor                 |                   |  |
|                                        |                   |  |

Enter your Dispatch Office Information – Location (city) and Phone Number and then click SAVE. If you have multiple locations, you will just click ADD ROW again to add an additional dispatch office location.

| Dispatch Offices                         |                                |                               |
|------------------------------------------|--------------------------------|-------------------------------|
| <ul> <li>Data saved successfi</li> </ul> | ally.                          |                               |
| Delete                                   | Dispatch Office Location City* | Dispatch Office Phone Number* |
|                                          | Beltsville                     | (301)982-3400                 |
| Add Row                                  |                                |                               |
|                                          | Save Delete Clo                | se                            |
|                                          |                                |                               |

Once dispatch office has been added, you can then begin registering your drivers by clicking on MANAGE DRIVER DETAILS. Then click on ADD DRIVER.

| Sasko Distribution LLC   QQQQ   329219 |                                                                                                    |                                                                         |              |
|----------------------------------------|----------------------------------------------------------------------------------------------------|-------------------------------------------------------------------------|--------------|
| Home                                   | Driver Search                                                                                                    |                                                                         |              |
| IDD                                    | Click on "Search" to get a list of drivers.<br>Click on "Download Report" after a successful search to get the results in an excel file.<br>To perform a fresh search, please re-enter your search criteria.<br>The search for Terminated or Deleted Drivers, please change the STATUS drop down menu to either TERMINATED OR DELETED. |                                                                         |              |
| Manage Driver Details                  |                                                                                                    |                                                                         |              |
| Manage Dispatch Offices                | Click on "Add Driver" to add a new driver.                                                                                                    |                                                                         |              |
| Manage Company Tractor                 | First Name                                                                                                    | Last Name                                                               | Lic No.      |
| Details/Tractor Search                 | Driver No.                                                                                                    | License State                                                           | Lic Exp Date |
| Manage My Users                        | Status Active T                                                                                                    | Sort By Driver Last Name                                                |              |
| Manage Account Info                    | Search Prest Download Perout                                                                                                    |                                                                         |              |
| Register for UIIA membership           |                                                                                                    |                                                                         |              |
| User Guide                             |                                                                                                    |                                                                         |              |
| IDD News                               | Note: Before adding a new driver, please mak                                                                                                    | e sure the dispatch office for this driver is added under Manage Dispat | ch Offices.  |

You will complete all the driver registration fields that have a red asterisk (\*) next to them. The mandatory fields include:

Driver No. - Number you assign to your driver

BNSF PIN Number – Number you assign to your driver. This has to be assign even if you do not go into BNSF facilities.

**Driver First Name** 

**Driver Last Name** 

License Number

License Expiration Date

License State

**Hiring Date** 

Dispatch Office – select from drop down menu

The other fields may be provided but are not mandatory.

Below is the screen shot of the driver registration screen that you will need to complete. Once all information is entered for the driver click on SAVE. IANA's System will generate a unique IANA IDD Pin Number for each of your drivers.

| Sasko Distribution LLC   QC  | QQQ | 329219                          |                        |          |                                |          |
|------------------------------|-----|---------------------------------|------------------------|----------|--------------------------------|----------|
| Manage Company Tractor       |     |                                 |                        | Com      | nany Dataila                   |          |
| Details/Tractor Search       |     | Company                         | Sasko Distribution LLC | Com      | party Details                  | 0000     |
| Manage My Users              |     | Driver No.                      |                        |          | BNSF Pin Number*               | (?)      |
| Manage Account Info          |     | 1                               |                        | _<br>Dri | ver Details                    |          |
| Register for UIIA membership |     | First Name*                     |                        |          | Middle name                    |          |
| User Guide                   |     | Last Name*                      |                        |          | TWIC#                          | 0        |
| IDD News                     |     | Date of Birth                   |                        | iii ii   | Social Security #/Alien Reg. # |          |
| ITR Registration             |     | Lic No.*                        |                        |          | Lic Exp Date*                  |          |
| MC & Non UIIA Companies IDD  |     | License State*                  | Select 🔻               |          | License Country*               |          |
| User Guide                   |     | Hiring Date*                    |                        | iii ii   | Termination Date               | i        |
|                              |     | Disp Phone*                     | Select 🔻               |          |                                |          |
|                              |     |                                 | General Details        |          |                                |          |
|                              |     | CDL                             | •Yes No                |          | IANA IDD Pin                   |          |
|                              |     | Hazardous Material              | ⊖Yes ®No               |          | Tanker                         | ©Yes ®No |
|                              |     | Double Endorsement              | Yes  No                |          | Triple Endorsement             | OYes ●No |
|                              |     |                                 |                        | Tra      | ctor Details                   |          |
|                              |     | Tractor/Truck License Plate No. |                        |          | Tractor License State          | Select • |
|                              |     | Tractor RFID                    |                        |          | Vehicle Identification No.     |          |
|                              |     |                                 |                        | Add      | ress Details                   |          |
|                              |     | Address 1                       |                        |          |                                |          |
|                              |     | Address 2                       |                        |          |                                |          |
|                              |     | Zip                             |                        |          | City                           |          |
|                              |     | State                           |                        |          | Country                        |          |
|                              |     | Phone No. 1                     |                        |          | Phone No. 2                    |          |
|                              |     |                                 |                        | Save     | Reset Close                    |          |
|                              |     |                                 |                        |          |                                |          |
|                              |     |                                 |                        |          |                                |          |

## After you complete the driver registration for all of your drivers then you are done.

Should you wish to add secondary users to access your account, you may do so under the MANAGE MY USERS LINK on the left hand navigation bar. You would click on ADD USER and then enter USER NAME, PASSWORD AND EMAIL FOR EACH OF THE USERS YOU ADD. You can also select whether you want them to have READ ONLY ACCESS to your IDD information.

| Home                         | Q Search                                                         |
|------------------------------|------------------------------------------------------------------|
| IDD                          | - Enter Search Criteria                                          |
| Manage Driver Details        | Company Sasko Distribution LLC SCAC Code 10000 USER Marine Geode |
| Manage Dispatch Offices      | Sgarch                                                           |
| Manage Company Tractor       |                                                                  |
| Details/Tractor Search       | Secondary User Details                                           |
| Manage My Users              | Note: Deleted users shaded in RED                                |
| Manage Account Info          | <u><u>A</u>dd User</u>                                           |
| Register for UIIA membership | Save Delete Close                                                |

Should you have any questions related to the IDD Registration process, please contact Sherry Parnell between 8:00 AM - 4:00 PM EST Monday - Friday at 301-982-3400 x348 or via email to <u>Sherry.Parnell@intermodal.org</u>. Outside of business hours you need to call 877-438-8442 or via e-mail to <u>uia@intermodal.org</u> for questions. Please make sure to tell Sherry or the customer service representative you are trying to register your drivers for TRANSFLO.